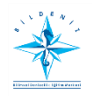

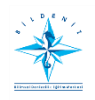

# HIZMET VE SINAV GİRİŞİ İÇİN ONLİNE SİSTEMDE YAPMASI GEREKENLER

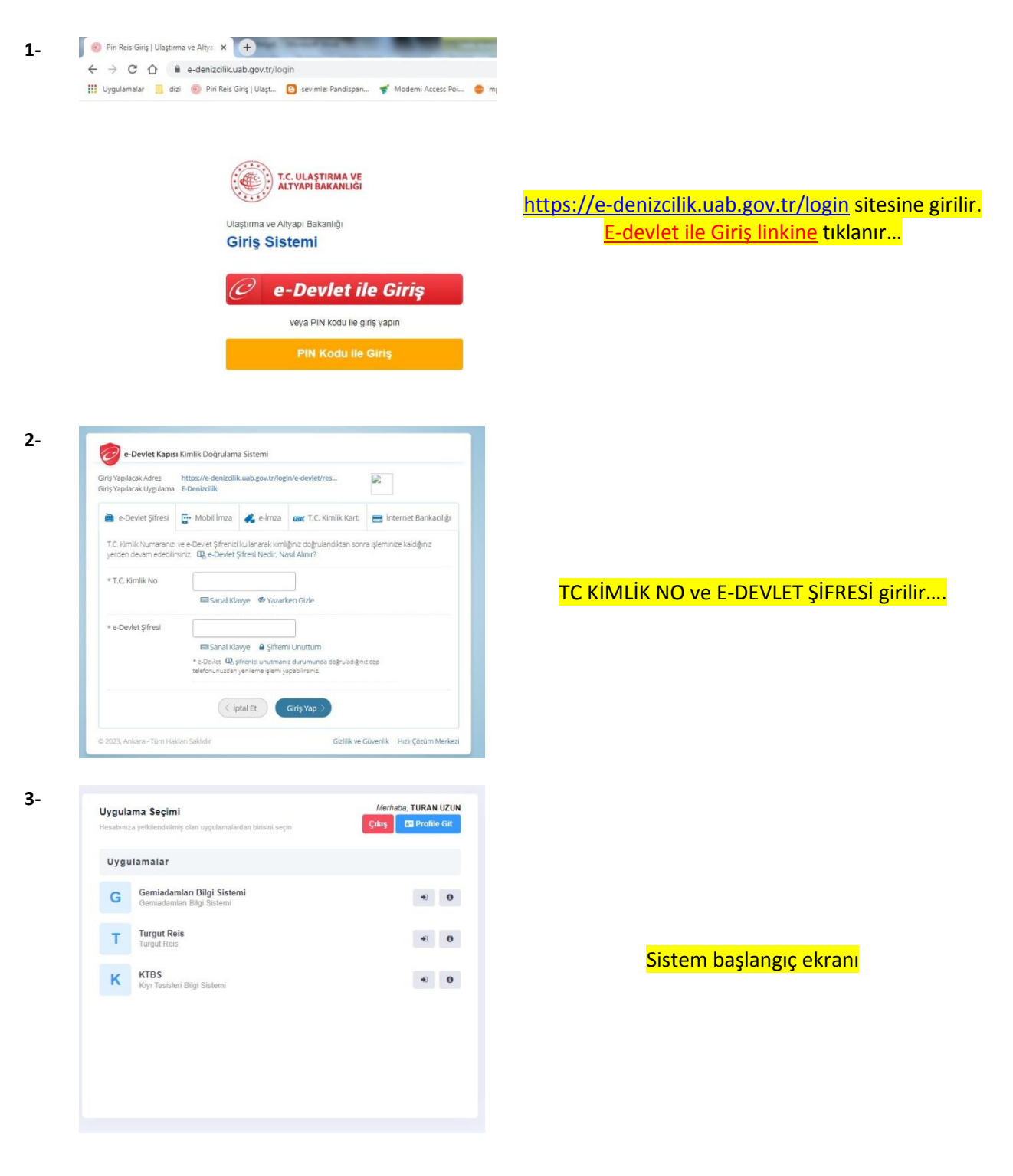

| Uygulana Seçimi<br>Protestori yakanada ka ka                                                                                                    | Alertania TURKAN LIZIAN<br>Composition Conference Conference Conferen |                                          |
|----------------------------------------------------------------------------------------------------|----------------------------------------------------------------------------------------------------|------------------------------------------|
| Uygulamalar<br>Gemindanian Iliiji Sistemi                                                                                                    |                                                                                                    |                                          |
| G Constantine Day Balant                                                                                                    | Orgán Editim Kurumo                                                                                                    |                                          |
| K KIBS<br>Ky Teolaet ing States                                                                                                    |                                                                                                    |                                          |
|                                                                                                    |                                                                                                    |                                          |
|                                                                                                    | Contracting Statistics Statistics Statist       | il e e e e e e e e e e e e e e e e e e e |
| Constanting     Constanting                                                                                                    |                                                                                                    |                                          |
| Mari Himan Talaki                                                                                                    | Duran Contract of                                                                                                    |                                          |
| Yeni Hizmet Talebi                                                                                                    | Durum. O Yuklendi                                                                                                    |                                          |
| Hizmet Türü *                                                                                                    | Yeterlik *                                                                                                    |                                          |
| Hizmet Turu *                                                                                                    | Yeterlik *                                                                                                    |                                          |
| Hizmet Turu *<br>Seç *<br>Eğitim Gemisi                                                                                                    | Veterlik *<br>Sec_<br>Geml/IMO No                                                                                                    |                                          |
| Hizmet Turu *<br>Seç *<br>Eğitim Gemisi<br>Enerji veya Bilimsel Araştırma Gemisi                                                                                                    | Veterlik * Seç- Gemi/IMO No Gemi/IMO No                                                                                                    |                                          |
| Hizmet Turu *<br>Seç                                                                                                    | Veterlik *<br>Seç<br>Gemi/IMO No<br>Gemi/IMO No<br>Gemi Gros Tonu *                                                                                                    |                                          |
| Hizmet Türü •<br>Seç •<br>Egitim Gemisi<br>Enerji veya Bilimsel Araştırma Gemisi<br>Gemiadamının Kandine Ait Özel Tekne<br>Liman Seferi Dışında Çalışan Balık Avlama<br>Gemisi                                                                                                    | Veterlik * Seç Gemi/IMO No Gemi Gros Tonu * Gemi Gros Tonu                                                                                                    |                                          |
| Hizmet Turu -<br>Hizmet Turu -<br>Seç<br>Egitim Gemisi<br>Enerji veya Bilimsel Araştırma Gemisi<br>Gemiadamının Kendine Ait Özel Tekne<br>Liman Seferin Dışında Çalışan Balık Avlama<br>Gemisi<br>Liman Seferinde Çalışan Gemi (Balık avlama.                                                                                                    | Veterlik * Seç Gemi/JMO No Gemi Gros Tonu * Gemi Gros Tonu Baglama Tarihi *                                                                                                    |                                          |
| Hizmet Turu -<br>Hizmet Turu -<br>Seç<br>Eğitim Gemisi<br>Enerji veya Bilimsel Araştırma Gemisi<br>Gemiadamının Kendine Ait Özel Tekne<br>Liman Seferi Dışında Çalışan Balık Avlama<br>Gemisi<br>Liman Seferinde Çalışan Gemi (Balık avlama.<br>yolcu, gezinti/tenezzüh, ticari yat vb)<br>Turk Barukh Okuş Tutena Tutari Yet                                                                                                    | Veterlik * Seç Gemi/JMO No Gemi Gros Tonu * Gemi Gros Tonu Baglama Tarihi * Hizmet baglama tarihi                                                                                                    |                                          |
| Hizmet Turu -<br>Hizmet Turu -<br>Seç                                                                                                    | Veterik * Seç Gemi/JMO No Gemi Gros Tonu * Gemi Gros Tonu Baglama Tarihi * Hizmet baglama tarihi                                                                                                    |                                          |
| Hizmet Turu -<br>Hizmet Turu -<br>Seç<br>Eğitim Gemisi<br>Enerji veya Bilimsel Araştırma Gemisi<br>Gemiadamının Kendine Ait Özel Tekne<br>Liman Seferi Dişinda Çalışan Balık Avlama<br>Gemisi<br>Liman Seferinde Çalışan Gemi (Balık avlama.<br>yolcu, gezinti/tenezzüh, ticari yat vb)<br><u>Turk Bayrakı Yüz Gemisi (Kuru yük. tanker.</u><br>genel kargo. konteyner, RO-RO vb)                                                                                                    | Veterik * Sec Gemi/IMO No Gemi Gros Tonu * Gemi Gros Tonu Baglama Tarihi * Hizmet baglama tarihi                                                                                                    |                                          |
| Hizmet Turu -<br>Hizmet Turu -<br>Seç<br>Egitim Gemisi<br>Enerji veya Bilimsel Araştırma Gemisi<br>Gemiadamının Kendine Ait Özel Tekne<br>Liman Seferi Dişinda Çalışan Balık Avlama<br>Gemisi<br>Liman Seferinde Çalışan Gemi (Balık avlama,<br>yolcu, gezinti/tenezzüh, ticari yat vb)<br><u>Turk Bayraklı Özel Tekne, Ticari Yat</u><br>Turk Bayraklı Yüc Gemisi (Kuru yuk, tanker.<br>genel kargo. konteyner. RO-RO vb)<br>Ulaştırma ve Altyapı Bakanlığı (UAB) Teşkilatı                                                                                                    | Veterik * Sec Gemi/IMO No Gemi Gros Tonu * Gemi Gros Tonu Baglama Tarihi * Hizmet baglama tarihi                                                                                                    |                                          |
| Hizmet Turu -<br>Hizmet Turu -<br>Seç<br>Egitim Gemisi<br>Enerji veya Bilimsel Araştırma Gemisi<br>Gemiadamının Kendine Ait Özel Tekne<br>Liman Seferi Dişinda Çalışan Balık Avlama<br>Gemisi<br>Liman Seferinde Çalışan Gemi (Balık avlama,<br>yoku, gezinti/tenezzüh, ticari yat vb)<br><u>Turk Bayraklı Özel Tekne, Ticari Yat</u><br>Turk Bayraklı Yük Gemisi (Kuru yük, tanker.<br>genel kargo. konteyner, RO-RO vb)<br>Ulaştırma ve Altyapı Bakanlığı (UAB) Teşkilatı<br>Yabancı Bayraklı Özel Tekne/Özel Yat                                                                                                    | Veterik * Seç Gemi/IMO No Gemi Gros Tonu * Gemi Gros Tonu Başlama Tarihi * Hizmet başlama tarihi                                                                                                    |                                          |
| Hizmet Türü -<br>Hizmet Türü -<br>Seç<br>Eğitim Gemisi<br>Enerji veya Bilimsel Araştırma Gemisi<br>Gemiadamının Kendine Ait Özel Tekne<br>Liman Seferi Dışında Çalışan Balık Avlama<br>Gemisi<br>Liman Seferinde Çalışan Gemi (Balık avlama.<br>yolcu, gezinti/tenezzih, ticari yat vb)<br>Türk Bayraklı Özel Tekne, Ticari Yat<br>Türk Bayraklı Yük Gemisi (Kruv yük, tanker.<br>genel kargo, konteyner, RO-RO vb)<br>Ulaştırma ve Altyapı Bakanlığı (UAB) Teşkilatı<br>Yabancı Bayraklı Yoku Gemisi (Kruvaziyer vb)                                                                                                    | Veteriik *<br>Seç<br>Gemi/IMO No<br>Gemi Gros Tonu *<br>Gemi Gros Tonu *<br>Başlama Tarihi *<br>Hizmet başlama tarihi                                                                                                    |                                          |
| Hizmet Turu -<br>Hizmet Turu -<br>Seç<br>Egitim Gemisi<br>Enerji veya Bilimsel Araştırma Gemisi<br>Gemiadamının Kendine Ait Özel Tekne<br>Liman Seferi Dişinda Çalışan Balık Avlama<br>Gemisi<br>Liman Seferinde Çalışan Gemi (Balık avlama<br>yoku, gezinti/tenezzüh, ticari yat vb)<br><u>Turk Bayraklı Özel Tekne, Ticari Yat</u><br>Turk Bayraklı Özel Tekne, Ticari Yat<br>Turk Bayraklı Özel Tekne, Ozel Yat<br>Yabancı Bayraklı Özel Tekne/Özel Yat<br>Yabancı Bayraklı Yük Gemisi (Krun yük,<br>tanker, genel kargo, konteyner, RO-RO vb)                                                                                                    | Veterik * Sec Gemi/IMO No Gemi Gros Tonu * Gemi Gros Tonu Baglama Tarihi * Hizmet baglama tarihi                                                                                                    |                                          |
| Hizmet Turu -<br>Seç •<br>Egitim Gemisi<br>Enerji veya Bilimsel Araştırma Gemisi<br>Gemiadamının Kendine Ait Özel Tekne<br>Liman Seferi Dişinda Çalışan Balık Avlama<br>Gemisi<br>Liman Seferinde Çalışan Balık Avlama<br>yoku, gezinti/tenezzüh, ticari yat vb)<br><u>Turk Bayraklı Yuk Gemisi (Kruu yuk</u> , tanker.<br>genel kargo, konteyner, RO-RO vb)<br>Ulaştırma ve Altyapı Bakanlığı (UAB) Teşkilatı<br>Yabancı Bayraklı Yuk Gemisi (Kruu züyk<br>tanker. genel kargo, konteyner, RO-RO vb)<br>Yabancı Bayraklı Yuk Gemisi (Kruu züyk<br>tanker. genel kargo, konteyner, RO-RO vb)                                                                                                    | Veterik * Sec Gemi/JMO No Gemi Gros Tonu * Gemi Gros Tonu * Gemi Gros Tonu # Hizmet başlama tarihi Hizmet başlama tarihi                                                                                                    |                                          |
| Hizmet Turd *  Hizmet Turd *  Hizmet Turd *  Fightm Gemisi Energi veya Bilimsel Araştırma Gemisi Gemiadamının Kendine Ait Özel Tekne Liman Seferi Dışında Çalışan Balık Avlama Gemisi Liman Seferinde Çalışan Gemi (Balık avlama Gemisi Liman Seferinde Çalışan Gemi (Balık avlama Gemisi Liman Bayrakı Yok Gemisi (Kuru yük, tanker, genel kargo, konteyner, RO-RO vb) Yabancı Bayrakı Yok Gemisi (Kuru yük, tanker, genel kargo, konteyner, RO-RO vb) Yeni Hizmet Talebi Hizmet Turu *                                                                                                    | Veterlik * Sec Gemi/IMO No Gemi Gros Tonu * Gemi Gros Tonu * Gemi Gros Tonu # Hizmet başlama tarihi Hizmet başlama tarihi Veterlik *                                                                                                    |                                          |
| Hizmet Turù *  Fizmet Turù *  Fizmet | Veterlik * Sec Sec Sec Sec Sec Sec Sec Sec Sec Sec Sec Sec                                                                                                    | 1                                        |
| Hizmet Turù *  Fizmet Turù *  Fizmet | Veterlik * Seç Gemi/IMO No Gemi Gros Tonu * Gemi Gros Tonu * Gemi Gros Tonu # Hizmet başlama tarihi Hizmet başlama tarihi Veterlik * Seç Gemi/IMO No                                                                                                    | · · · · · · · · · · · · · · · · · · ·    |
| Hizmet Turu *  Fizmet Turu *  Fizmet | Veterlik * Sec Gemi/JMO No Gemi Gros Tonu * Gemi Gros Tonu * Gemi Gros Tonu # Hizmet başlama tarihi Hizmet başlama tarihi Veterlik * Sec Gemi/JMO No Gemi/JMO No                                                                                                    |                                          |
| Hizmet Turu *  Fizmet Turu *  Fizmet | Veterlik *<br>Seç<br>Gemi/IMO No<br>Gemi Gros Tonu *<br>Gemi Gros Tonu *<br>Gemi Gros Tonu *<br>Baglama Tarihi *<br>Hizmet baglama tarihi<br>Veterlik *<br>Seç<br>Gemi/IMO No<br>Gemi/IMO No                                                                                                    |                                          |
| Hizmet Turu *  Fizmet Turu *  Fizmet | Veterlik * Seç Gemi/JMO No Gemi Gros Tonu * Gemi Gros Tonu * Gemi Gros Tonu * Baglama Tarihi * Hizmet baglama tarihi Veterlik * Seç Gemi/JMO No Gemi/JMO No Gemi/JMO No Gemi/JMO No Gemi Gros Tonu * Parei Con *                                                                                                    |                                          |
| Hizmet Türü * Seç                                                                                                    | Veterlik *<br>Seç<br>Gemi/IMO No<br>Gemi Gros Tonu *<br>Gemi Gros Tonu *<br>Gemi Gros Tonu *<br>Baglama Tarihi *<br>Hizmet baglama tarihi<br>Hizmet baglama tarihi<br>Veterlik *<br>Seç<br>Gemi/IMO No<br>Gemi Gros Tonu *<br>Gemi Gros Tonu *                                                                                                    |                                          |
| Hizmet Turu *         Sitç                                                                                                    | Veterlik * Seç- Gemi/IMO No Gemi Gros Tonu * Gemi Gros Tonu * Baglama Tarihi * Hizmet baglama tarihi Veterlik * Seç- Gemi/IMO No Gemi Gros Tonu * Gemi Gros Tonu * Seg- Gemi/IMO No Gemi Gros Tonu * Gemi Gros Tonu * Gemi Gemi Gros Tonu * Gemi Gros Tonu * Gemi Gros Tonu * Gemi Gemi Gros Tonu * Gemi Gros Tonu * Gemi Gros Tonu * Gemi Gros Tonu * Gemi Gemi Gros Tonu * Gemi Gemi Gros Tonu * Gemi Gemi Gros Tonu * Gemi Gemi Gros Tonu * Gemi Gemi Gros Tonu * Gemi Gemi Gros Tonu * Gemi Gemi Gros Tonu * Gemi Gemi Gros Tonu * Gemi Gemi Gemi Gemi Gemi Gemi Gemi Gemi                                                                                                    |                                          |
| Hizmet Turu *         Sitç                                                                                                    | Veterlik * Seç- Gemi/IMO No Gemi Gros Tonu * Hizmet baglama tarihi Veterlik * Seç- Gemi/IMO No Gemi Gros Tonu # Gemi Gros Tonu # Gemi Gros Tonu # Gemi Gros Tonu # Gemi Gros Tonu # Gemi/IMO No Gemi/IMO No Gemi/IMO No Gemi/IMO No Gemi Gros Tonu # Gemi Gros Tonu # Gemi Gros Tonu # Gemi Gros Tonu # Gemi Gros Tonu # Gemi Gros Tonu # Gemi Gros Tonu # Hizmet baglama tarihi Hizmet baglama tarihi                                                                                                    |                                          |
| Hizmet Turu *         Sitç                                                                                                    | Veterlik * Seç- Gemi/IMO No Gemi Gros Tonu * Hizmet başlama tarihi Veterlik * Seç- Gemi/IMO No Gemi Gros Tonu # Gemi Gros Tonu Başlama Tarihi # Hizmet başlama tarihi Gemi/IMO No Gemi/IMO No Gemi/IMO NO Gemi/IMO NO Gemi/IMO    |                                          |

#### Gemi Adamı Bilgi Sistemine ve daha sonra Gemi Adamı Bölümüne Tıklanır...

## HİZMETLERİM Bölümünde YENİ HİZMET Talebine Girilir...

#### \*Not:Stajını Bitiren

Vardiya ve Makine Zabitliği Kursiyerleri Elektro Teknik Zabitliği Kursiyerleri Yat Kaptanlığı Kursiyerleri ve **7.01-7.02** kurslarına başlayacaklar bu kısımdan başvurularını YAPACAKLAR

## HİZMET TÜRÜ bölümüne tıklanır.Hizmet yapılan GEMİ TİPİ seçilir

# GEMİ ADI-BAYRAK-MAKİNA GÜCÜ -GROS TON-HİZMETE BAŞLAMA BİTİŞ TARİHLERİ-GEMİ IMO NO Yazılır...

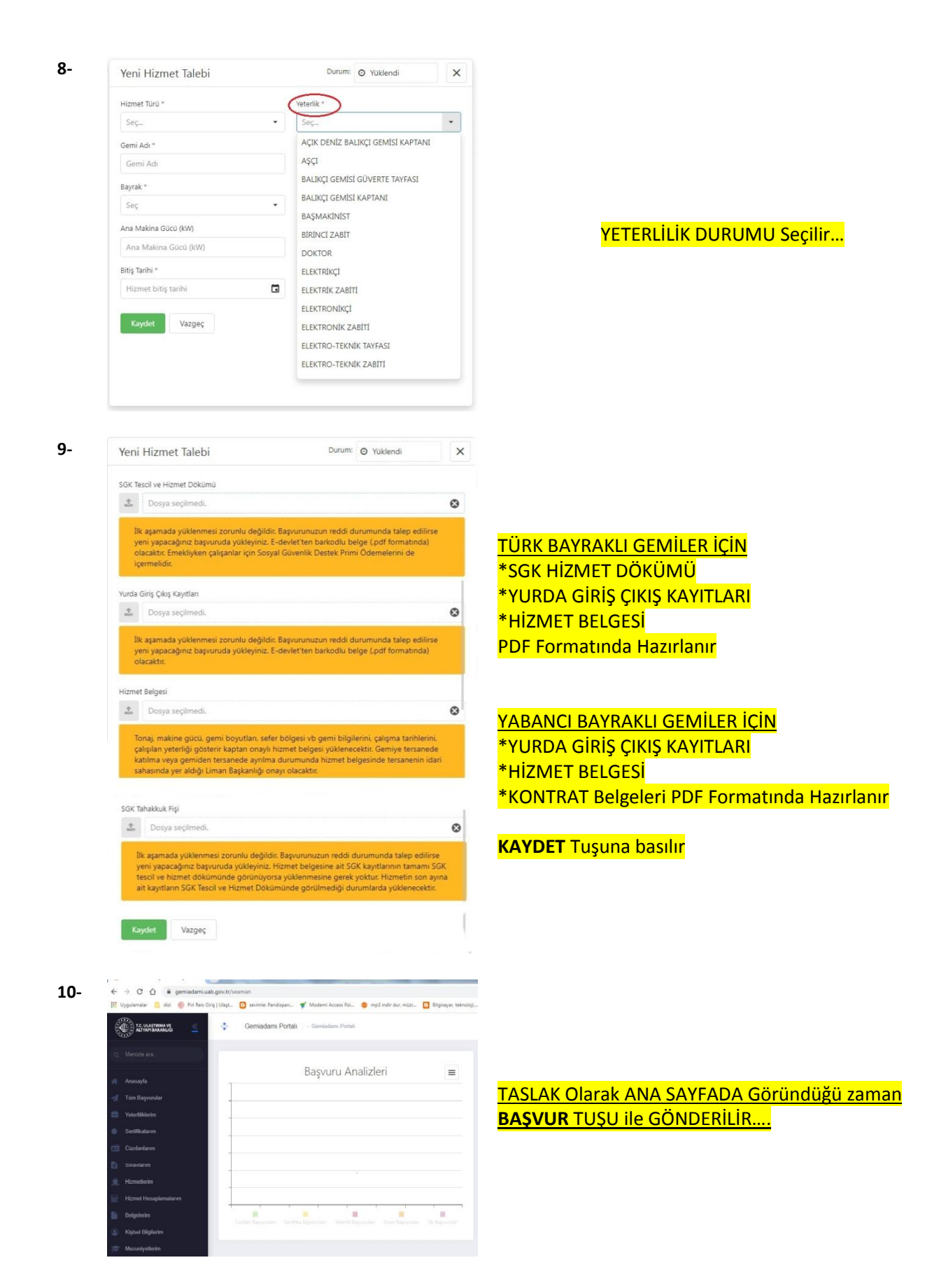

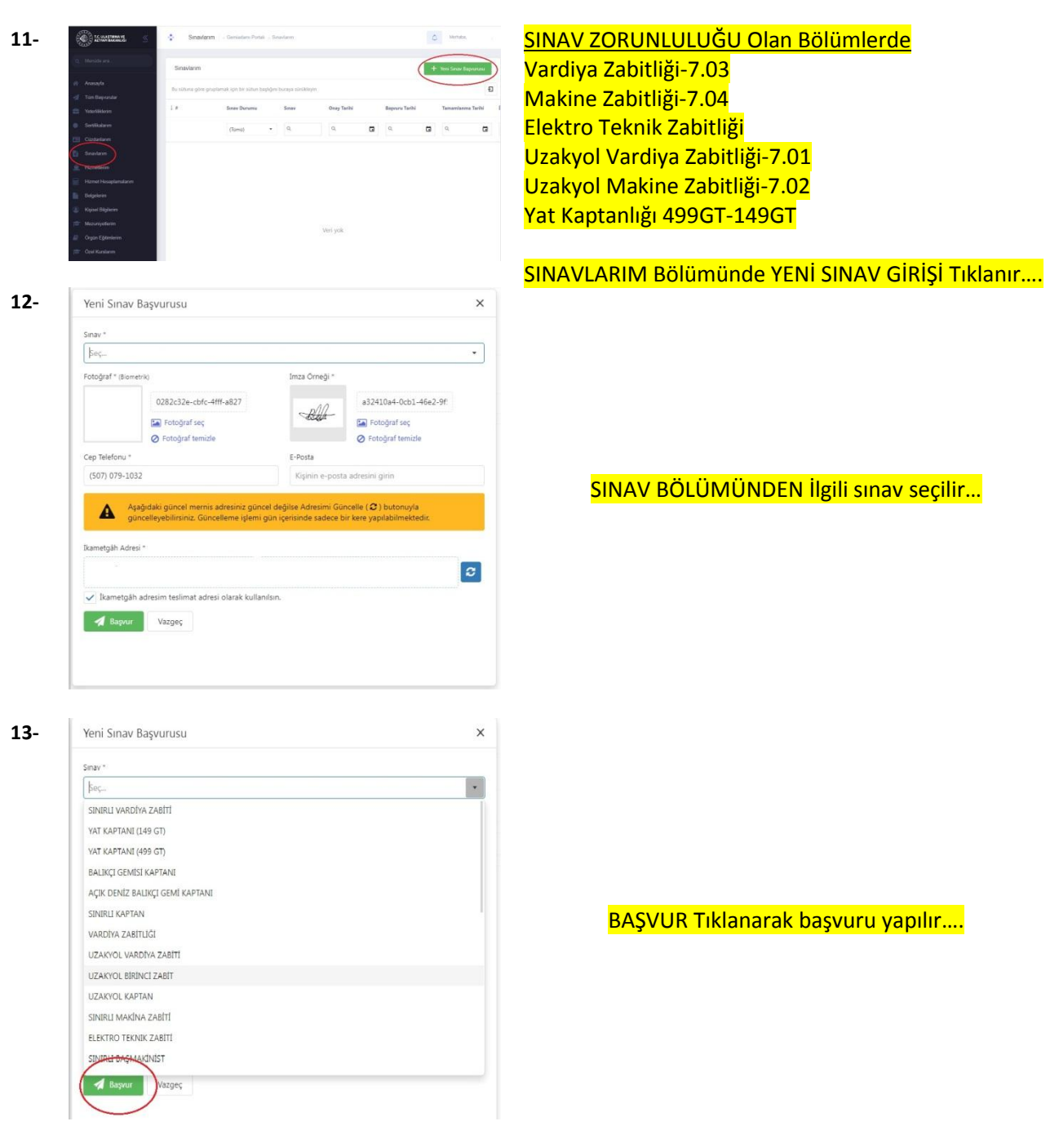

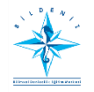

BİLİMSEL DENİZCİLİK VE GEMİ ADAMLARI EĞİTİM MERKEZİ

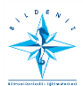